# **Requesting a Subaward Amendment - Quick Guide**

In Huron, locate the initial subaward agreement record—even if this is amendment 2 or higher. In the left-hand menu, click **Create Amendment**. Review and complete each section of the SmartForm—refer to points 2 – 9 below.

### Amendment Information:

- In item 1, click the checkbox to select that the file draft will be generated internally.
- Upload the documents needed to support your request.
- Describe what you need in the amendment.
- Olick Continue.

Agreement Upload: This information is prefilled so be sure to update it as needed.

- For item 4, the description can be the same as from the Amendment Information section.
- Olick Continue.

### General Information:

- This information is prefilled, but be sure to verify the subrecipient administrative contact in item 3 and update as needed.
- Olick Continue.

**SUB Agreement Information**: This information is prefilled so be sure to review and update it as needed.

- In particular, you will need to update items 7 and 8 with budget information and items 12 and 13 with timeline information.
- OSP will update items 17 to 22.
- Olick Continue.

**SUB Regulatory Compliance**: If your project involves human subjects research or live vertebrate animals, upload your new IRB or IACUC documentation.

Olick Continue.

| Das                                                                                         | shboard                                                                                        |                                                               | COI                                             | Grants              | Agreeme                                          |
|---------------------------------------------------------------------------------------------|------------------------------------------------------------------------------------------------|---------------------------------------------------------------|-------------------------------------------------|---------------------|--------------------------------------------------|
| Agree                                                                                       | ements                                                                                         | Reports                                                       | Help Cent                                       | ler                 |                                                  |
| Agreements >                                                                                | AWD-00419                                                                                      | 2-UVA00000                                                    | 302-Outgoing Sub                                | to GMU-New 00       |                                                  |
|                                                                                             | Active                                                                                         |                                                               | SUB0000024                                      | ®<br>10/102-11      | VANNON                                           |
| Primary contai<br>Manager/PI:<br>Owner:<br>Created:<br>Received:<br>Modified:<br>Effective: | ct: Virginia Cc<br>Roger Abo<br>Zachary W<br>10/5/2022<br>10/11/2022<br>9/12/2023<br>9/21/2022 | offey<br>Junader<br>Veeks<br>4:40 PM<br>2 11:09 AM<br>8:58 AM | Agreement:<br>Final agreement<br>Contracting pa |                     | 004192.GR100538<br>004192.GR100538<br>Jniversity |
| Expires:<br>Next Steps                                                                      | 8/31/2024                                                                                      |                                                               | Contracting pa                                  | rty ID: ID00005171  |                                                  |
| View.                                                                                       | Agreement                                                                                      |                                                               | Pre-Submissio                                   | Unassig             |                                                  |
| Print                                                                                       | er Version                                                                                     |                                                               |                                                 | Clarifica<br>Reques | tion<br>ted                                      |
| View All C                                                                                  | Corresponden                                                                                   | ce                                                            | Ancillary Re                                    | views               | _                                                |
|                                                                                             |                                                                                                |                                                               | Review Type                                     |                     | Organizati                                       |
| Create Amendment                                                                            |                                                                                                | Department/Sch                                                | hool Review                                     |                     |                                                  |
|                                                                                             |                                                                                                | Department/School Review                                      |                                                 |                     |                                                  |
|                                                                                             |                                                                                                | <b>PI</b> Cortification                                       |                                                 |                     |                                                  |

| Amendment Information 1. Upload draft amendment file: (or check the box below) [None]  ↓ Upload Amendment file draft to be generated internally?  2. Supporting documents:                                                                                                    | Editing: SUB00000186AM1                                       | Go to forms menu      | 🖶 Print 🔻 | 🕑 Help |
|----------------------------------------------------------------------------------------------------|---------------------------------------------------------------|-----------------------|-----------|--------|
| 1. Upload draft amendment file: (or check the box below)     [None]      ① Upload     Amendment file draft to be generated internally?      ②     2. Supporting documents:                                                                                                    | Amendment Information                                         |                       |           |        |
| Amendment file draft to be generated internally?   2. Supporting documents:                                                                                                    | 1. Upload draft amendment file: (or check<br>[None] 1. Upload | k the box below       | n         |        |
| <ul> <li>2. Supporting documents:</li> <li>+ Add</li> <li>Name</li> <li>There are no items to display</li> <li>3. * Amendment Description (if end date change, provide new end date):</li> <li>Release year 2 funding \$175,000 for pd 1/1/25-12/31/25</li> </ul>                                                                                                    | Amendment file draft to be gener                              | ated internally?      | • 🥑       |        |
| + Add Name There are no items to display 3. ★ Amendment Description (if end date change, provide new end date):                                                                                                    | 2. Supporting documents:                                      |                       |           |        |
| Name<br>There are no items to display<br>3. * Amendment Description ( <u>if end date change, provide new end date</u> ):<br>Release year 2 funding \$175,000 for pd 1/1/25-12/31/25                                                                                                    | + Add                                                         |                       |           |        |
| There are no items to display 3. * Amendment Description ( <u>if end date change, provide new end date</u> ):  Provide new end date): Provide new end date (1): Provide new end date): Provide new end date (1): Provide new end date): Provide new end date (1): Provide new end date (1): P | Name                                                          |                       |           |        |
| 3. * Amendment Description (if end date change, provide new end date):  Release year 2 funding \$175,000 for pd 1/1/25-12/31/25                                                                                                    | There are no items to display                                 |                       |           |        |
| Release year 2 funding \$175,000 for pd 1/1/25-12/31/25                                                                                                    | 3. * Amendment Description (if end date                       | <u>change, provid</u> | e new end | date): |
|                                                                                                    | Release year 2 funding \$175,000 for pd 1/1/25-               | 12/31/25              |           |        |

3. Counterparty contact e-mail:

mmcgonagall@hsww.edu

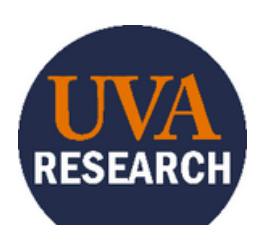

For help, please reach out to <u>ospnoa@virginia.edu</u>.

# **Requesting a Subaward Amendment - Part 2**

Subaward Amendment Information: This section is not prefilled, so be sure to fill in this section with all the changes the amendment will make.
 Click Continue.

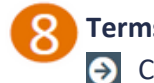

- Terms and Conditions: Don't worry about this page, leave it blank.Click Continue.
- Completion Instructions: Follow the instructions to validate your answers (the Validate button is on the left above the list of sections). Click Finish—this will close the SmartForm and return you to the workspace. You can return to it later if you need to correct, update, or complete information. You can keep the request in Pre-Submission (i.e., don't submit it) until you have all the information you need to complete it.
- In the left-hand menu, click **Manage Ancillary Reviews**. Add reviewers such as the PI, Dean's office, and any others needed. (Click **OK and Add Another** in between.) When you're finished, click OK.
  - Once approvals are completed, click **Submit** in the left-hand menu. This sends the request to OSP.

#### NOTE:

- When one amendment action is pending on a subaward record, you cannot request another amendment. If you need to request additional changes to a subaward and a previously requested amendment is pending, please contact the Outgoing Subawards team at ospnoa@virginia.edu.
- If you need an amendment for a subaward that does not have a Huron record (i.e., it was created in Legacy RUVA), you can create it as a New Agreement from the Huron prime award record.
- Amendment requests should be submitted after the associated action on the prime award has been processed. For example, a request for a subaward extension can be submitted once the extension to the prime award has been provided and processed.

| Subaw<br>This page | to be completed only fo                    | for subaward amendments.          |                                      |
|--------------------|--------------------------------------------|-----------------------------------|--------------------------------------|
|                    | , , , , , , , , , , , , , , , , , , , ,    |                                   |                                      |
| 1 Does             | this amondment include                     | a change in the Period of Perform | nance2                               |
| Yes                | O No <u>Clear</u>                          | a change in the renot of renotin  | hancer                               |
|                    |                                            |                                   |                                      |
| a. N               | ew End Date:                               |                                   |                                      |
| E C                | 12/31/2025                                 |                                   |                                      |
| C .                |                                            |                                   |                                      |
|                    |                                            |                                   |                                      |
|                    |                                            |                                   |                                      |
| . what             | is the purpose of this an                  | hendment? [Select all that apply] |                                      |
|                    | Additional Eurodina Provided               |                                   |                                      |
|                    | Pa budgating                               |                                   |                                      |
|                    | Re-budgeting<br>Sponsor/DTE Approved Carpy | dooward                           |                                      |
|                    | Change of Subrecipient PI                  | norward                           |                                      |
| H                  | Farly Termination                          |                                   |                                      |
| ä                  | Other                                      |                                   |                                      |
| -                  |                                            |                                   |                                      |
|                    |                                            |                                   |                                      |
| 3. Increr          | nental Funding Amount:                     |                                   |                                      |
| \$175,             | 000                                        |                                   |                                      |
|                    |                                            |                                   |                                      |
|                    |                                            |                                   |                                      |
| . Is the           | e an update to the Subre                   | ecipient Scope of Work, budget, b | oudget justification, IRB, or IACUC? |
| Yes                | O No <u>Clear</u>                          |                                   |                                      |
| Unioa              | d attachments:                             |                                   |                                      |
|                    |                                            |                                   |                                      |
| + /                | dd                                         |                                   |                                      |
| Nar                | he                                         |                                   |                                      |
|                    |                                            |                                   |                                      |

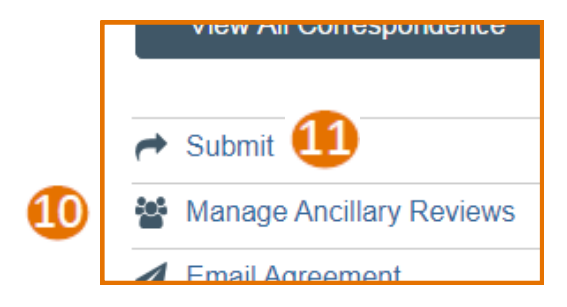

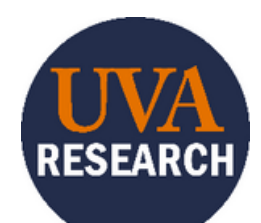